# EBA GİRİŞ VE ŞİFRE İŞLEMLERİ

### EBAYYA İLK KEZ GİRECEKLER

İlk defa EBA'ya girecekseniz EBA Kayıt işlemi yapmanız gerekir.

Bunun için EBA Ana Sayfadan "Öğrenci" bağlantısına girin ve açılan ekrandan "EBA Hesabı Oluştur" bağlantısına tıklayın. Gelen ekrandan bilgileri girerek şifre oluşturma ekranından şifrenizi oluşturabilirsiniz.

|                 | Sifremi unuttum   Sifren mi yok EBA Hesabi Oluştur<br>TC Kimlik No                                                                                                    |  |
|-----------------|----------------------------------------------------------------------------------------------------|--|
|                 | Sitre                                                                                                    |  |
|                 | EBA şifresi nasil alınır?<br>Giriş                                                                                                    |  |
| T.C. 1          | Millî Eğitim Bakanlığı Veli Bilgilendirme Sistemi Kullanıcı Doğrulama                                                                                                    |  |
|                 | 9130 1                                                                                                    |  |
| Lütfe<br>T.C. K | en resimdeki rakamları, T.C. Kimlik Numaranızı ve Öğrenci Numaranızı<br>Giriniz<br>Limlik Numarası 99 ile başlayan Yabancı Uyruklu Öğrenciler için Nüfus<br>Cüzdanı Seri/No veya Cilt No alanı boş bırakılmalıdır. |  |
| 0               | Güvenlik Kodunu Giriniz                                                                                                    |  |
| ±               | T.C. Kimlik Numaranızı Giriniz                                                                                                    |  |
| 1               | Öğrenci Numaranızı Giriniz                                                                                                    |  |
| 1               | Nüfus Cüzdanı Seri/No veya Cilt No                                                                                                    |  |
|                 |                                                                                                    |  |

## ŞİFRESİNİ UNUTANLAR

Eğer şifrenizi unuttuysanız "Şifremi Unuttum" bağlantısından şifrelerinizi yenileyebilirsiniz.

| EB,                                         | A Hesabı ile Giriş Yap<br>11 unuttum  Şifren mi yok? EBA Hesabı Oluştur                                                                                                    |
|---------------------------------------------|----------------------------------------------------------------------------------------------------|
| ТСК                                         | mlik No                                                                                                    |
| Şifre                                       |                                                                                                    |
|                                             |                                                                                                    |
| EBA ş                                       | tresi nasil alimir?                                                                                                    |
|                                             | Giriş                                                                                                    |
|                                             |                                                                                                    |
|                                             |                                                                                                    |
|                                             |                                                                                                    |
|                                             |                                                                                                    |
|                                             | 1.0.1                                                                                                    |
| W<br>EB                                     | A Hesabı ile Giriş - Şifremi                                                                                                    |
| EBA<br>Un<br>Henüz                          | A Hesabı ile Giriş - Şifremi<br>uttum<br>rşifre almadıysanız, e-okul bilgilerinizle hesap<br>rmak icin lüften tiklayınız.                                                        |
| EB/<br>Un<br>Henů:<br>oluştu                | OĞRENCI<br>A Hesabı ile Giriş - Şifremi<br>uttum<br>r şifre almadıysanız, e-okul bilgilerinizle hesap<br>rmak için lüften tiklayınız.<br>mik No                                  |
|                                             | OĞRENCİ<br>A Hesabı ile Giriş - Şifremi<br>ottum<br>2 şifre almadıysanız, e-okul bilgilerinizle hesap<br>11 mak için lüften tiklayınız.                                          |
|                                             | A Hesabı ile Giriş - Şifremi<br>ottum<br># şifre almadıysanız, e-okul bilgilerinizle hesap<br>rmak için lüften tiklayınız.<br>mik No                                             |
|                                             | A Hesabı ile Giriş - Şifremi<br>ottum<br>t şifre almadıysanız, e-okul bilgilerinizle hesap<br>rmak için lüften tiklayınız.<br>mik No                                             |
|                                             | A Hesabı ile Giriş - Şifremi<br>ottum<br>e şifre almadıysanız, e-okul bilgilerinizle hesap<br>rmak için lüften tiklayınız.<br>mik No                                             |
|                                             | A Hesabı ile Giriş - Şifremi<br>ottum<br>sifre almadıysanız, e-okul bilgilerinizle hesap<br>rmak için lüften tiklayınız.<br>mik No                                               |
|                                             | A Hesabı ile Giriş - Şifremi<br>butum<br>e şifre almadıysanız, e-okul bilgilerinizle hesapı<br>rmak için lüften tiklayınız.<br>mik No                                            |
| EB/<br>Un<br>Henů:<br>oluştu<br>Cep<br>Gáve | A Hesabi ile Giriş - Şifremi<br>ottum<br>sifre almadıysanız, e-okul bilgilerinizle hesap<br>rmak için lüften tiklayınız.<br>mik No<br>vlama Yonteriv<br>telefonu ile<br>mik Kodu |

NOT: Şifremi unuttum kısmından şifre yenileyemeyenlerin E-OKUL / EBA sistemi üzerindeki telefon bilgileriniz yanlış ya da eski olabilir.

### ŞİFREMİ UNUTTUM KISMINDAN ŞİFRE ALAMAYANLAR

Eğer üstteki adımlar ile şifre edinememişseniz Veli Girişinden veliniz e-devlet şifresi ile girip sizlere şifre tanımlaması yapabilir.

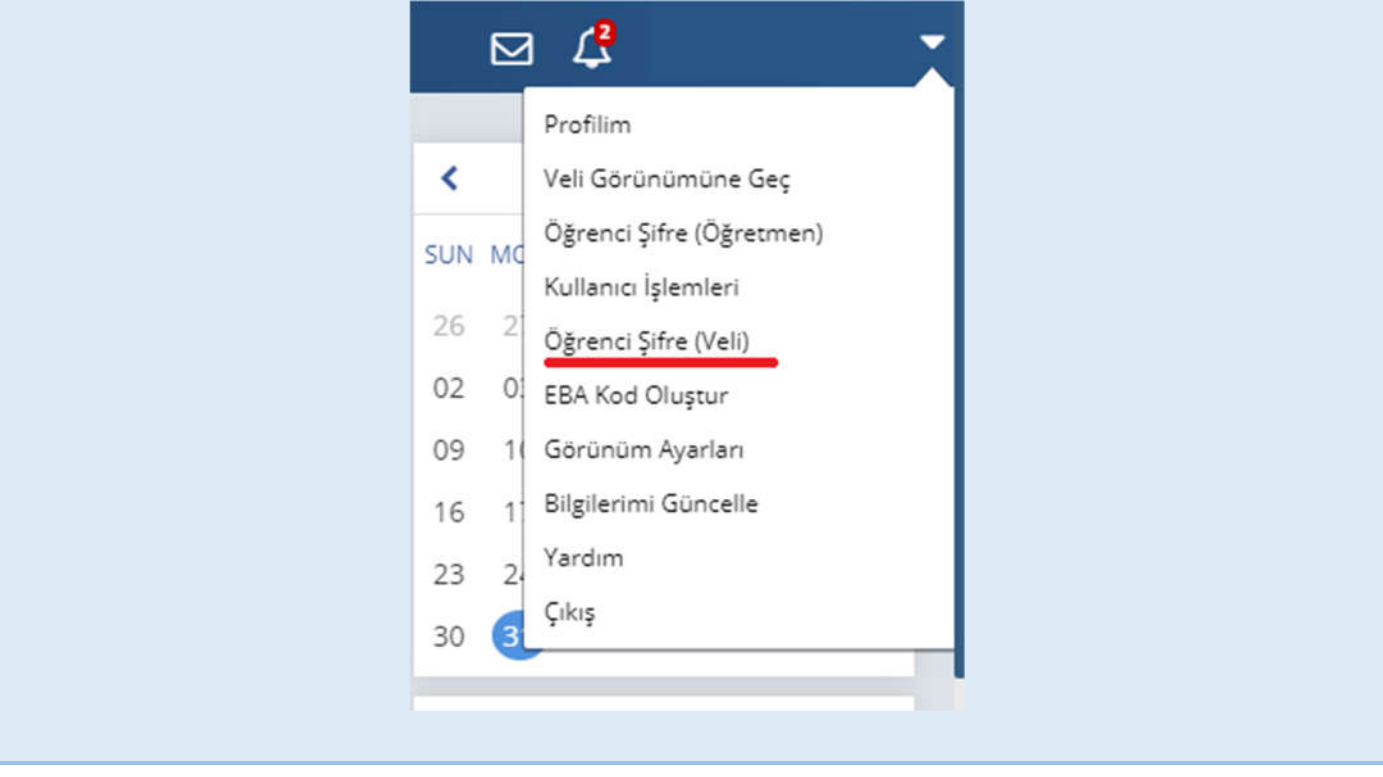

### ÜSTTEKİ ADIMLARLA ŞİFRE ALAMAYANLAR

Eğer hiçbir şekilde üstteki adımlarla şifre alamıyorsanız; okuldan sınıf rehber öğretmeninizi öğrenip, sınıf rehber öğretmeninizden yeni şifre talep edebilirsiniz. Yoğunluk oluşmaması adına üstteki adımları takip etmeniz önerilir.

> Engin ATA Bilişim Teknolojileri Rehber Öğretmeni